# 履约验收-供应商操作手册

### 设置员工岗位权限

机构管理员对一名已经新增或邀请到机构中的员工,赋予特定功能的操作权限,赋予权限后,该员工才可以开展业务。

### 背景信息

操作人员: 机构管理员

平台新增的功能,会根据实际情况默认开通或不开通权限,如对于新功能您没有权限,机构管理员可以主动设置权限。

#### 操作步骤

1. 进入用户管理页面。

菜单路径:我的工作台>系统管理>用户管理

2. 找到要设置权限的员工,点击更多>设置岗位。

|              | ## 系统管理 ▼ 🛛 💿              |                   | 前台大厅           | 待办    | 消息 CA管理 👤 🔹        |
|--------------|----------------------------|-------------------|----------------|-------|--------------------|
| 1.088        | 账号管理                       |                   |                |       | 新培/邀请              |
| <b>同田户管理</b> | 姓名: 请输入<br>邮箱: 请输入         | 绑定手机: 请输<br>所属部门: | λ<br>•         | · 是援  | 前入                 |
|              |                            |                   |                |       | 重置 搜索 收起 🔺         |
|              | <b>全部</b> 已删除              |                   |                |       |                    |
|              | 已选中0项 批量启用 批量停用 批量设置岗位     |                   |                |       |                    |
|              | 员工基本信息                     | 账号                | 所属部门/职务        | 账号状态  | 操作项                |
|              | 姓名: 初始管理员<br>绑定手机:<br>邮箱:- | 1000              | 部门: -<br>职务: - | • 已启用 | 详情 编辑 更多▼          |
|              | 姓名:<br>绑定手机:<br>邮箱: -      | Server: 70807007  | 部门: -<br>职务: - | • 已启用 | 详情 编辑 更多 🔺 设置岗位    |
|              |                            |                   |                | 共有2条  | · < 1 > 复制功能到员工 Go |
|              |                            |                   |                |       | 伊用                 |

3. 在关联岗位页面,点击编辑。

|        | # 系统管理 ▼   ◎ |                   | 前台大厅 | - | 待办 | 消息 | CA管理 | •        |
|--------|--------------|-------------------|------|---|----|----|------|----------|
| 1.088  | 员工管理 / 关联岗位  |                   |      |   |    |    |      | 返回    编辑 |
| 1.000  | 当前员工:        |                   |      |   |    |    |      |          |
| 段 用户管理 |              |                   |      |   |    |    |      |          |
| 1.000  |              |                   |      |   |    |    |      |          |
|        |              |                   |      |   |    |    |      |          |
|        |              |                   |      |   |    |    |      |          |
|        |              |                   |      |   |    |    |      |          |
|        | 5            | f无关联的岗位,请点击编辑进行关联 |      |   |    |    |      |          |
|        |              |                   |      |   |    |    |      |          |

。具体路径:电子卖场>履约管理>验收申请列表。

| 诺 政府采购云平台                                                     | # 系統管理 ▼ ◎                                                                         | 前台大厅 | 预警 | ( <sup>65</sup> | 消 <mark>總</mark> | CA管理 | 0        |    |
|---------------------------------------------------------------|------------------------------------------------------------------------------------|------|----|-----------------|------------------|------|----------|----|
| < 返回工作台                                                       | 员工管理 / <b>关联岗位</b>                                                                 |      |    |                 |                  |      | 返回    取消 | 保存 |
| ⊠ 账户管理<br>品 部门管理                                              | <b>岗位:</b> 请选择                                                                     |      |    |                 |                  |      |          |    |
| <ul> <li>3. 加程管理</li> <li>図 机构职务管理</li> <li>區 CA管理</li> </ul> | 请输入 Q ▶ ☑ ♥ 旺醋裝修                                                                   |      |    |                 |                  |      |          | •  |
| 15月 用户管理                                                      | <ul> <li>■ ● 送信管理</li> <li>■ ● 対応入困</li> </ul>                                     |      |    |                 |                  |      |          | 1  |
|                                                               | <ul> <li>✓ ② 公款竞争性存放</li> <li>■ ③ 商品中心</li> <li>✓ ③ 中子卖场</li> </ul>                |      |    |                 |                  |      |          |    |
|                                                               | <ul> <li>● 28 統一結算中心</li> <li>● 28 概約管理</li> <li>● 28 概約管理</li> </ul>              |      |    |                 |                  |      |          |    |
|                                                               | <ul> <li>         ・ 図 2000年時列表     </li> <li>         ・ 図 2010年時利表     </li> </ul> |      |    |                 |                  |      |          | Ţ  |

。具体路径:项目采购>合同管理>验收申请列表。

| 😧 政府采购云平台                                                                                                    | # 系统管理 ▼ ◎                                                                                                    | 前台大厅 | 预警         | 待别                      | 消息                                                                              | CA管理         | •               |             |                |   |
|----------------------------------------------------------------------------------------------------|----------------------------------------------------------------------------------------------------|------|------------|-------------------------|---------------------------------------------------------------------------------|--------------|-----------------|-------------|----------------|---|
| 區 CA管理 ▼                                                                                                    | 员工管理 / 关联岗位                                                                                                    |      |            |                         |                                                                                 |              | 返回              | 取消          | 保存             |   |
| 図 账户管理                                                                                                    |                                                                                                    |      |            |                         |                                                                                 |              |                 |             |                |   |
| A2 部门管理                                                                                                    | 当前员工:                                                                                                    |      |            |                         |                                                                                 |              |                 |             |                |   |
| ◎ 流程管理                                                                                                    | 岗位: 请选择                                                                                                    |      |            |                         |                                                                                 |              |                 |             |                |   |
| 🗵 机构职务管理                                                                                                    |                                                                                                    |      |            |                         |                                                                                 |              |                 |             |                |   |
| ⑤ 权限管理 ▼                                                                                                    |                                                                                                    |      |            |                         |                                                                                 |              |                 |             |                |   |
| EQ 用户管理                                                                                                    | <ul> <li>♥ ITT=+&gt;UR</li> <li>♥ ASA管理</li> </ul>                                                                                                    |      |            |                         |                                                                                 |              |                 |             | - 1            |   |
| 站内消息                                                                                                    | <ul> <li>▼ ② 专家库</li> </ul>                                                                                                    |      |            |                         |                                                                                 |              |                 |             | - 1            |   |
|                                                                                                    | ▶ 🔽 😵 备案归档                                                                                                    |      |            |                         |                                                                                 |              |                 |             | - 1            |   |
|                                                                                                    | ▶ 🛂 😂 金融服务                                                                                                    |      |            |                         |                                                                                 |              |                 |             | - 1            |   |
|                                                                                                    | • 🔽 😋 项目采购                                                                                                    |      |            |                         |                                                                                 |              |                 |             | - 1            | 2 |
|                                                                                                    | • 🔽 😵 预整管理                                                                                                    |      |            |                         |                                                                                 |              |                 |             | - 1            |   |
|                                                                                                    | ▶ 🔽 😂 公告管理                                                                                                    |      |            |                         |                                                                                 |              |                 |             |                |   |
|                                                                                                    | ▶ 🔽 🔮 模板中心                                                                                                    |      |            |                         |                                                                                 |              |                 |             |                |   |
|                                                                                                    | ◆ 図 (W) (W) (W) (W) (W) (W) (W) (W) (W) (W)                                                                                                    |      |            |                         |                                                                                 |              |                 |             |                |   |
|                                                                                                    | <ul> <li>▶ </li> <li>◆ 公款完争性存放</li> </ul>                                                                                                    |      |            |                         |                                                                                 |              |                 |             | *              |   |
|                                                                                                    |                                                                                                    |      |            |                         |                                                                                 |              |                 |             |                |   |
|                                                                                                    |                                                                                                    |      |            |                         |                                                                                 |              |                 |             |                | 1 |
| 😧 政府采购云平台                                                                                                    | # 系统管理 • 💿                                                                                                    | 前台大厅 | 预警         | · 待勿                    | 消 <mark>2</mark>                                                                | CA管理         |                 | <b>-</b>    |                | - |
| <ul><li>     武府采购云平台     </li><li>     く 返回工作台     </li></ul>                                                                                                    | ■ 系統管理 ● ② 反工管理 / 关联岗位                                                                                                    | 前台大厅 | 预警         | 音 (春 <del>の</del> )     | ) <sub>112</sub>                                                                | CA管理         | <b>و</b><br>توا | 取消          | 保存             | - |
| <ul> <li>              ☆ 政府采购云平台          </li> <li>             な回工作台         </li> <li>             欧川管理         </li> </ul>                                                | ■ 系統管理 ● ② 反工管理 / 关联岗位 当前员工:                                                                                                    | 前合大厅 | 预警         | 6 <mark>65</mark><br>待少 | )<br>11<br>12                                                                   | CA管理         | <b>Q</b><br>روا | 取消          | 保存             |   |
|                                                                                                    | ■ 系統管理 ◆ ◎ 员工管理 / 关联岗位 当前员工:                                                                                                    | 前台大厅 | 预警         | · 待劳                    | ) <mark>12</mark>                                                               | CA管理         | <b>夏</b><br>返回  | 取消          | 保存             |   |
| 政府采购云平台           く         返回工作台           図 账户管理            ふ 部门管理            ③ 流程管理                                                                                        | # 系统管理 < の                                                                                                    | 前合大厅 | 预警         | 子 待如                    | )                                                                               | CA管理         | <b>夏</b><br>返日  | 取消          | 保存             |   |
| 説 政府采购云平台           く 返回工作台           図 账户管理           ふ 部 丁管理           ③ 流程管理           ○ 机构职务管理                                                                            | # 系統管理 < ②                                                                                                    | 前合大厅 |            | · (奇少)                  | ) 3 <mark>2</mark>                                                              | CA管理         | 返回              | 取消          | 保存             |   |
| ※ 政府采购云平台         く 返回工作台         図 账户管理         ふ 部门管理         ④ 流程管理         図 机构职务管理         區 CA管理                                                                        | ** 系統管理 ▼      ●      反工管理 / 关联岗位      当前员工:     岗位:                                                                                                    | 前会大厅 | <b>预</b> 警 | · 待奶                    | )<br>)<br>)<br>)<br>)<br>)<br>)                                                 | CA管理         | 返回              | 取消          | 保存             |   |
|                                                                                                    | ● Skiten ● ●   反工管理 / 关联岗位    当前员工: 岗位: 諸选择 □ ② / 1997 199     ● ● ● ○ / 1997 199     ● ● ◎ / 1997 199                                                                                                    | 前台大厅 |            | : 待 <mark>9</mark>      | ) 112<br>112                                                                    | CA管理         | <u>ک</u><br>تو  | 取消          | 保存             |   |
| 政府采购云平台              返回工作台              贩户管理              流幅管理              流幅管理              流幅管理              流幅管理              成幅管理              成 術程管理              成 市管理 | ** 系統管理 ▼                                                                                                    | 前台大厅 | 預整         | · 待奶                    | )<br>192                                                                        | CA管理         | <b>义</b><br>返回  | 取消          | 保存             |   |
| ※ 政府采购云平台         く 返回工作台         ※ 飯川管理         ふ 部门管理         ふ 旅程管理         図 机构职务管理         属 CA管理         マ         (只用户管理                                               | ● 系統結理 ● ● ● 反工管理 / 关联岗位 当前员工: 岗位: 調送詳 前令人 Q ● ● ● / 1997 F09 ● ● ● ● / 1997 F09 ● ● ● ● / 1997 F09 ● ● ● ● ● ● ● ● ● ● ● ● ● ● ● ● ● ● ●                                                                                                    | 前台大厅 | 預警         | : 待如                    | )<br>22<br>20<br>20<br>20<br>20<br>20<br>20<br>20<br>20<br>20<br>20<br>20<br>20 | CA管理         | <b>夏</b><br>返回  | 取消          | 保存             |   |
| 説 政府采购云平台            返回工作台           図 账户管理            命 部门管理            命 流程管理            図 (内构积终管理            国 CA管理         *           () 用户管理         *                  |                                                                                                    | 前台大厅 | <b>预</b> 警 | : 待如                    | )<br>3                                                                          | CA管理         | <b>夏</b><br>这回  | 取消          | 保存             |   |
| ※ 政府采购云平台           く 返回工作台           図 账户管理           ふ 部订管理           ふ 旅程管理           図 机构眼房管理           国 CA管理           マ 用户管理                                           | ●       ●         反工管理 / 关联岗位         当前员工:         岗位:       通道標         岗位:       通道標         ●       ●         ●       ●         ●       ●         ●       ●         ●       ●         ●       ●         ●       ●         ●       ●         ●       ●         ●       ●         ●       ●         ●       ●         ●       ●         ●       ●         ●       ●         ●       ●         ●       ●         ●       ●         ●       ●         ●       ●         ●       ●         ●       ●         ●       ●         ●       ●         ●       ●         ●       ●         ●       ●         ●       ●         ●       ●         ●       ●         ●       ●         ●       ●         ●       ●         ●                                                                                                    | 前自大厅 |            | : 待如                    | ) 34 <mark>2</mark> 3                                                           | <b>С</b> А倍理 |                 | 取消          | )<br>保存        |   |
| ※ 政府采购云平台         く 返回工作台         図 账户管理         ふ 部门管理         ④ 流程管理         図 机构眼诊管理         區 CA管理         マ(内用户管理)                                                       | 第 孫統管理 ▼       ●         反工管理 / 关联岗位         当前员工:         岗位:       請該择         「請給入       Q         ●       ※ 200719947194         ●       ※ 200719947194         ●       ※ 200719947194         ●       ※ 200719947194         ●       ※ 200719947194         ●       ※ 200719947194         ●       ※ 200719947194         ●       ※ 200719947194         ●       ※ 200719947194         ●       ※ 200719947194         ●       ※ 200719947194         ●       ※ 200719947194         ●       ※ 200719947194         ●       ※ 200719947194         ●       ※ 200719947194         ●       ※ 200719947194         ●       ※ 200719947194         ●       ※ 200719947194         ●       ※ 200719947194         ●       ※ 200719947194         ●       ※ 200719947194         ●       ※ 200719947194         ●       ※ 200719947194         ●       ※ 200719947194         ●       ※ 200719947194         ●       ※ 200719947194         ●       ※ 200719947194 | 前白大丁 |            | : १ <del>३</del> ७७     | 1 7 <mark>2</mark>                                                              | ?<br>CA管理    | )<br>还问         |             | 〕<br><i>保存</i> |   |
| ※ 政府采购云平台         く 返回工作台         図 账户管理         ふ 部门管理         ④ 流程管理         図 机均限务管理         国 CA管理         マ 用户管理                                                         | 第 系統管理 < ②                                                                                                    | 前台大厅 |            | ; 690                   |                                                                                 | ?<br>CA倍理    | <b>2</b><br>还回  | <b>東</b> 田道 | <b>保存</b>      |   |
| ※ 政府采购云平台         く 返回工作台         図 账户管理         ふ 部门管理         ④ 流程管理         図 机构职务管理         區 CA管理         マ 用户管理                                                         | 読録       ②         反工管理 / 关联岗位         当前员工:         岗位:       崩波塔         原金人       Q         「「「「」」」」         「「」」」         「「」」」         「「」」」         「「」」」」         「」」」         「」」」         「」」」         「」」」         「」」」         「」」」         「」」」         「」」」         「」」」         「」」」         「」」」         「」」」         「」」」         「」」」         「」」」         「」」」         「」」」         「」」」         「」」」         「」」」         「」」」         「」」         「」」         「」」         「」」         「」」         「」」         「」」         「」」         「」」         「」」         「」」         「」」         「」」         「」」         「」」         「」」         「」」         「」」         「」」         「」」 <td>前台大厅</td> <td></td> <td>; (<sup>4</sup>0)</td> <td></td> <td>CA管理</td> <td><b>오</b><br/>这回</td> <td><b>東</b>及過</td> <td>2217</td> <td></td>                                                                                                    | 前台大厅 |            | ; ( <sup>4</sup> 0)     |                                                                                 | CA管理         | <b>오</b><br>这回  | <b>東</b> 及過 | 2217           |   |
| ※ 政府采购云平台         く 返回工作台         回 账户管理         ふ 部门管理         ④ 流程管理         回 広格管理         電 CA管理         マ         (只用户管理)                                                | ● 新始結理 ● ● ● ○ ● ○ ○ ○ ○ ○ ○ ○ ○ ○ ○ ○ ○ ○ ○ ○ ○ ○ ○ ○                                                                                                    | 前台大厅 |            |                         |                                                                                 | CA管理         | <b>2</b><br>还回  | 取到          | 2277           |   |
| <ul> <li> <ul></ul></li></ul>                                                                                                    | 第 系統管理 < ②                                                                                                    | M台大厅 |            |                         |                                                                                 | ?<br>CA倍理    | 2<br>)20        | 取消          |                |   |

4. 修改员工权限,修改完成后,点击保存。

|        | # 系统管理 ▼ 🛞         | 前台大厅 | 待办 | 消息 | CA管理 | 0  |    |          |
|--------|--------------------|------|----|----|------|----|----|----------|
| 1.088  | 员工管理 / <b>关联岗位</b> |      |    |    | [    | 返回 | 取消 | 保存       |
| 1.0.00 | 当前员工:              |      |    |    |      |    |    |          |
| 段 用户管理 | 岗位: 请选择            |      |    |    |      |    |    |          |
|        | · 请输入     Q        |      |    |    |      |    |    |          |
|        | 於 所有功能             |      |    |    |      |    |    | <b>^</b> |
|        |                    |      |    |    |      |    |    |          |
|        |                    |      |    |    |      |    |    |          |
|        |                    |      |    |    |      |    |    |          |
|        | • 🖸 🛛              |      |    |    |      |    |    |          |
|        | • 🖬 🕸              |      |    |    |      |    |    |          |
|        |                    |      |    |    |      |    |    |          |
|        |                    |      |    |    |      |    |    |          |

## 发起履约验收

项目履约达到要求验收条件,供应商按照合同约定,基于项目采购合同向采购人发起验收申请。

### 前提条件

• 项目进度已达到合同约定的验收条件。

#### 背景信息

• 如验收方式为采购人自行验收,则无需供应商发起验收申请。

### 操作步骤

1. 进入验收申请列表页面。

菜单路径:我的工作台>项目采购>合同管理>验收申请列表

2. 点击 申请验收。

| 😧 政府采购云平台     | ■ 项目采购 ▼      |       |                        | 前台大厅 预警 後           | <mark>64</mark> | CA管理  | •                                              |
|---------------|---------------|-------|------------------------|---------------------|-----------------|-------|------------------------------------------------|
| < 返回工作台       | 验收申请列表        |       |                        |                     |                 |       | 申请验收                                           |
| ○ 总览 □ 获取采购文件 | 项目名称: 请输      | λ     | 合同编号: 请输入              |                     |                 | 1     | <b>恒置                                     </b> |
| ◎ 投标文件上传      | 待提交(1) 全部(22) |       |                        |                     |                 |       |                                                |
| 59 开标评标       | 验收编号          | 业务类型  | 申请信息                   | 申请时间                | 申请人             | 状态    | 操作                                             |
| 空 项目结果        | YS23          | 新项目采购 | 项目编号: 项目<br>项目名称: 项目   | 2023-06-01 20:29:42 | 700             | ● 待提交 | 编辑<br>作废                                       |
| 🗵 中标通知书       |               |       | 合同编号:<br>合同金额: 123.00元 |                     |                 |       |                                                |
| 自 合同管理 ▲      |               |       | 采购单位:浙江树人学院            |                     |                 |       |                                                |
| 验收申请列表        |               |       |                        |                     | 共有1条 <          |       | )条/页 ▼ Go                                      |
| 合同签订          |               |       |                        |                     |                 |       |                                                |
| ☑ 更正公告        |               |       |                        |                     |                 |       |                                                |
| 💀 询问质疑投诉 🔹    |               |       |                        |                     |                 |       |                                                |
| ☑ 资格预审 ▼      |               |       |                        |                     |                 |       |                                                |
|               |               |       |                        |                     |                 |       |                                                |
|               |               |       |                        |                     |                 |       |                                                |
|               |               |       |                        |                     |                 |       |                                                |

3. 在申请验收弹窗中,选择项目采购合同,点击确定。

| 😧 政府采购云平台         | # 项目采购 ▼                                                       | 申请验收                                                                                                    |                                |  |  |  |  |  |
|-------------------|----------------------------------------------------------------|----------------------------------------------------------------------------------------------------|--------------------------------|--|--|--|--|--|
| < 返回工作台           | 验收申请列表                                                         | 选择合同                                                                                                    |                                |  |  |  |  |  |
| ○ 总览              | 项目名称: 请输入                                                      | 业务类型: 请选择 ◆ 项目编号: 请输入                                                                                                    | 合同编号: 请输入                      |  |  |  |  |  |
| 会 获取采购文件 会 投标文件上传 | 待提交(1) 全部(22)                                                  |                                                                                                    | 重置 搜索                          |  |  |  |  |  |
|                   | 验收编号 业务类型 申请信息                                                 | 业务类型项目信息                                                                                                    | 合同信息                           |  |  |  |  |  |
| ☑ 项目结果            | YS2306(         新项目采购         项目编号           项目名利         项目名利 | ●         新项目采购         项目编号:         T3000005         04         160           ZZ         项目名称:         页目         页目 | 合同编号: 2023M06<br>交易金额: 111.00元 |  |  |  |  |  |
| 10 中标通知书          | 合同編号                                                           | 20<br>12 新项目采购 项目编号:                                                                                                    | 合同编号: 2023M05                  |  |  |  |  |  |
| 合同管理              | 采购单位                                                           | 浙: 项目名称: 页目<br>供应商:测                                                                                                    | 父易逝额:123.00元                   |  |  |  |  |  |
| 验收申请列表            |                                                                | ○ 新项目采购 项目编号:<br>□□□□ 2 2 3 · □□                                                                                                    | 合同编号: 2023M05                  |  |  |  |  |  |
| 合同签订              |                                                                | 供应商:测                                                                                                    | X80 mm. 5000070                |  |  |  |  |  |
| ☑ 更正公告            |                                                                | 新项目采购 项目编号:<br>项目名称: 页目                                                                                                    | 合同编号: 2023M05<br>交易余额: 13.00元  |  |  |  |  |  |
| ↓☆ 询问质疑投诉 *       |                                                                | 供应商:测                                                                                                    | 200 m                          |  |  |  |  |  |
| ☑ 资格预审 ▼          |                                                                | <ul> <li>         新项目采购         项目编号:         项目名称:         页目         供应商: 测         </li> </ul>                                                                                                    | 合同编号: 2023M05<br>交易金额: 11.00元  |  |  |  |  |  |
|                   |                                                                | 新项目采购 项目编号:<br>项目名称: 页目<br>供应商:测点,一,一,一,一,一,一,一,一,一,一,一,一,一,一,一,一,一,一,一                                                                                                    | 合同编号: 2023M05<br>交易金额: 10.00元  |  |  |  |  |  |
|                   |                                                                |                                                                                                    | 共有6条 < 1 > Go ,                |  |  |  |  |  |

4. 在验收信息面板,填写申请验收金额、交付时间、预期支付时间,选择验收方式,填写备注。

| 🛱 政府采购云平台                               | ## 项目采购 ▼   ◎                                                                                                    | 前台大厅 國營 得勞 消影 CA管理 👤 |    |
|-----------------------------------------|----------------------------------------------------------------------------------------------------|----------------------|----|
| く 返回工作台                                 | 验收申请列表 / 详情                                                                                                    | 返回 保存                | 提交 |
| <ul><li>○ 总览</li><li>□ 获取采购文件</li></ul> | 项目的验收                                                                                                    | ● 待提交                |    |
| ◎ 投标文件上传                                | 公 创建人:火山 ③ 创建时间: 2023-06-19 15:10:08                                                                                                    |                      |    |
| □》开标评标                                  | (1)(2)(2) | (4)                  |    |
| 🖓 项目结果                                  | 供 <b>应商验收申请</b> 采购单位审核                                                                                                    | 验收 验收结果              |    |
| ◎ 中标通知书                                 | ·····································                                                                                                    |                      |    |
| 自 合同管理                                  |                                                                                                    |                      |    |
| 验收申请列表                                  |                                                                                                    |                      |    |
| 合同签订                                    | ♀ 验收信息 申请材料 项目信息                                                                                                    |                      |    |
| 🕑 更正公告                                  | 验收信息                                                                                                    |                      |    |
| 🐺 询问质疑投诉 🔹                              | 合同总金额(元) 111.00                                                                                                    |                      |    |
| 🗟 资格预审 🔹 🔹                              | *申请验收金额(元) 请输入                                                                                                    | *交付时间 请选择            |    |
|                                         | 预期支付时间 请选择 📋                                                                                                    | *验收方式 请选择            | •  |
|                                         | 申请备注说明 请输入                                                                                                    |                      |    |
|                                         |                                                                                                    |                      |    |

5. 在申请材料面板,上传相关检测报告、交付清单、其他附件等。

| 😧 政府采购云平台  | # 项目采购 ▼                        | 前台大厅 | 预警 待分 | <mark>32</mark><br>消息 | CA管理 |    |    | -  |
|------------|---------------------------------|------|-------|-----------------------|------|----|----|----|
| く 返回工作台    | 验收申请列表 / <b>详情</b>              |      |       |                       |      | 返回 | 保存 | 提交 |
| 〇总览        | 验收信息 ♀申请材料 项目信息                 |      |       |                       |      |    |    |    |
| 🗟 获取采购文件   | 申请材料                            |      |       |                       |      |    |    |    |
| 🗟 投标文件上传   | *投标文件 ① 上传                      |      |       |                       |      |    |    |    |
| DB 开标评标    | Ø 🔟 🛛                           |      |       |                       |      |    |    |    |
| 🖾 项目结果     | Ø 🔟 🖉                           |      |       |                       |      |    |    |    |
| ② 中标通知书    | Ø 🔟 🛛                           |      |       |                       |      |    |    |    |
| 慮 合同管理 ▲   | Ø                               |      |       |                       |      |    |    |    |
| 验收申请列表     | @, 业 🕲                          |      |       |                       |      |    |    |    |
| 合同签订       | @                               |      |       |                       |      |    |    |    |
| ☑ 更正公告     | @ V @                           |      |       |                       |      |    |    |    |
| 😡 询问质疑投诉 🔹 | 大小应小于 100 M, 最多上传 50 个          |      |       |                       |      |    |    |    |
| 🗟 资格预审 🔹   | *相关检测报告 ① 上传                    |      |       |                       |      |    |    |    |
|            | 大小应小于 100 M, 最多上传 5 个           |      |       |                       |      |    |    |    |
|            | *交付清单 上 上传 本小应小于 100 M 最多上传 5 个 |      |       |                       |      |    |    |    |
|            | *采购文件 ① 上传                      |      |       |                       |      |    |    |    |
|            |                                 |      |       |                       |      |    |    |    |
|            | 大小应小于 100 M, 最多上传 5 个           |      |       |                       |      |    |    |    |
|            | *采购合同 ⊥ 上传                      |      |       |                       |      |    |    |    |
|            |                                 |      |       |                       |      |    |    |    |
|            | 大小应小于 100 M, 最多上传 5 个           |      |       |                       |      |    |    |    |
|            | 其它附件                            |      |       |                       |      |    |    |    |
|            | NUMBER 200 MM MEDICAL           |      |       |                       |      |    |    |    |

6. 确认项目信息,完成后点击提交。

| 🛱 政府采购云平台    | 👪 项目采购 🗸 💿 🗦       |                               | 前台大厅 万警 | 4 <sup>69</sup> 消記 CA管理 <b>夏</b> ・ |
|--------------|--------------------|-------------------------------|---------|------------------------------------|
| < 返回工作台      | 验收申请列表 / <b>详情</b> |                               |         | 返回保存提交                             |
| ○总览          | 验收信息 오 申请材料 项目     | 目信息                           |         |                                    |
| □ 获取采购文件     | *采购文件              | 1. 上传                         |         |                                    |
| 会 投标文件上传     |                    | ∅ 政采云, …采购.pdf                |         |                                    |
| □ 开标评标       |                    | 大小应小于 100 M, 最多上传 5 个         |         |                                    |
| 四 项目结果       | *采购合同              | <u></u> 上传                    |         |                                    |
| 🗵 中标通知书      |                    |                               |         |                                    |
| ■ 合同管理       | 甘宁时代               | 大小应小于 100 M,最多上传 5 个<br>↑ 上佳  |         |                                    |
| 验收申请列表       | *Chit              | ビーエマ<br>大小应小于 100 M, 最多上传 5 个 |         |                                    |
| 合同签订         |                    |                               |         |                                    |
| ☑ 更正公告       | 项目信息               |                               |         |                                    |
| 🗔 询问质疑投诉 🔹 🔹 | 项目编号               | Z                             | 项目名称    |                                    |
| □ 资格预审 🔹     | 项目金额(元)            | 1                             | 业务类型    | 新项目采购                              |
|              | 合同编号               | 2                             | 合同名称    | Annual arrange                     |
|              | 合同金额 (元)           | 1                             | 合同状态    | 81810                              |
|              | 采购单位               | 3                             | 供应商     | REPORT OF                          |
|              |                    |                               |         |                                    |

### 操作结果

验收申请状态显示为 审核中,等待采购人审核,采购人审核之前可 撤回申请。

| 😧 政府采购云平台                 | ■ 项目采购 ▼       |       |                                                             | 前台大厅     | 预警 待   | <mark>经</mark> 消 <mark>33</mark> | CA管理   | 9 -       |
|---------------------------|----------------|-------|-------------------------------------------------------------|----------|--------|----------------------------------|--------|-----------|
| <ul><li>人 返回工作台</li></ul> | 验收申请列表         |       |                                                             |          |        |                                  |        | 申请验收      |
| ○ 总览 □ 莽取采购文件             | 项目名称: 请输入      |       | 合同编号:                                                       |          |        |                                  | Ŧ      | 置 搜索 展开 ▼ |
| 会 投标文件上传                  | 待提交(0) 全部(23)  |       |                                                             |          |        |                                  |        |           |
| 59 开标评标                   | 验收编号           | 业务类型  | 申请信息                                                        | 申请明      | 时间     | 申请人                              | 状态     | 操作        |
| 🖳 项目结果                    | YS2306         | 新项目采购 | 项目编号:                                                       | 2023-    | -06-01 | P.01                             | ● 审核中  | 撤回申请      |
| 10 中标通知书                  |                |       | 项目石标·<br>合同编号:                                              | 20.23.42 | 7.42   |                                  |        | 星有叶间      |
| □ 合同管理 ▲                  |                |       | 合同玉额:                                                       |          |        |                                  |        |           |
| 验收申请列表                    | YS230531000003 | 新项目采购 | 项目编号:                                                       | 2023-    | -05-31 | P.02                             | • 验收通过 | 查看详情      |
| 合同签订                      |                |       |                                                             | 13.21.21 |        |                                  |        |           |
| 🖸 更正公告                    |                |       | 采购单位:                                                       |          |        |                                  |        |           |
| 😡 询问质疑投诉 🔹                | YS230531000002 | 新项目采购 | 项目编号:                                                       | 2023-    | -05-31 | 火山                               | • 验收通过 | 查看详情      |
| · 22005100002             |                |       | 项目名称:<br>合同编号:<br>合同金额: <b>全面</b> 如何<br>采购单位:<br>验收方式: 委托验收 |          | 5:15   |                                  | 优秀     |           |
|                           |                |       |                                                             |          |        | 共有3条 <                           | 1 > 10 | 条/页 ▼ Go  |
|                           |                |       |                                                             |          |        |                                  |        |           |